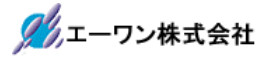

Rev 1.00.00

## Renesas S7G2 用サンプル (ewarm BLDC)の説明

### (ewarm Version: 8.23.1 / SSP Version 1.5.3)

- 1. Sample の免責について
  - ・Sample に関する Tel/Fax でのご質問に関してはお受けできません。ただし、メールでのご質問に関してはお答えするよう努力はしますが、都合によりお答えできない場合もありますので予めご了承願います。
  - ・Sample ソフトの不具合が発見された場合の対応義務はありません。また、この関連ソフトの 使用方法に関する質問の回答義務もありませんので承知の上ご利用下さい。
  - ・Sample ソフトは、無保証で提供されているものであり、その適用可能性も含めて、いかなる 保証も行いません。また、本ソフトウェアの利用により直接的または間接的に生じたいかなる 損害に関しても、その責任を負わないものとします。

| ワークスペース名        | 概要                                                     | プロジェクト名                                                                                                    |  |  |
|-----------------|--------------------------------------------------------|----------------------------------------------------------------------------------------------------|--|--|
|                 |                                                        |                                                                                                    |  |  |
| S7G2_ewarm_BLDC | $\overleftrightarrow$ [Timer:OPS] $\angle$ [Timer:PWM] | BLDC_Drive_HAL                                                                                                    |  |  |
|                 | の機能を利用した DC ブラシレスモ                                     | HALモードで動作                                                                                                    |  |  |
|                 | ータ駆動制御のサンプル                                            | Timer:OPS                                                                                                    |  |  |
|                 |                                                        | PWM Driver(r_gpt)                                                                                                    |  |  |
|                 | ☆OPSCR.FB ビット=0 による外部入                                 | PWM(Interrupt Priority 2)                                                                                                    |  |  |
|                 | 力による位相切り替えサンプル                                         | ENC Driver(r_gpt)                                                                                                    |  |  |
|                 | (CCWの場合外部に追加回路要)                                       | Speed 算出(r_gpt)                                                                                                    |  |  |
|                 |                                                        | Speed(Interrupt Priority 0)                                                                                                    |  |  |
|                 | ☆OPSCR.FB ビット=1によるソフト                                  | ADC Driver(r_adc)                                                                                                    |  |  |
|                 | ウェアによる位相切り替えサンプル                                       | ADC(Interrupt Priority 1)                                                                                                    |  |  |
|                 |                                                        | Z相(r_icu)                                                                                                    |  |  |
|                 | ☆「Timer:位相計測」の機能を利用し<br>たインクリメンタルエンコーダ入力               | Z相(Interrupt Priority 3)                                                                                                    |  |  |
|                 |                                                        | RTOS(ThreadX)未使用例                                                                                                    |  |  |
|                 | のサンプル                                                  | BLDC_Drive_STD                                                                                                    |  |  |
|                 |                                                        | ThreadXモードで動作                                                                                                    |  |  |
|                 | ☆Timer 割り込み利用による回転<br>Speed 算出サンプル                     | Timer:OPS                                                                                                    |  |  |
|                 |                                                        | PWM Driver(r_gpt)                                                                                                    |  |  |
|                 |                                                        | ADC(Interrupt Priority 1)<br>Z相(r_icu)<br>Z相(Interrupt Priority 3)<br>RTOS(ThreadX)未使用例<br>BLDC_Drive_STD<br>ThreadX モードで動作<br>Timer OPS<br>PWM Driver(r_gpt)<br>PWM(Interrupt Priority 2)<br>ENC Driver(r_gpt)<br>Speed 算出(r_gpt)<br>Speed(Interrupt Priority 0)<br>ADC Driver(r_adc)<br>ADC(Interrupt Priority 1)<br>Z相(r_icu) |  |  |
|                 | ☆Z相検出のIRQ サンプル                                         | ENC Driver(r_gpt)                                                                                                    |  |  |
|                 |                                                        | Speed 算出(r_gpt)                                                                                                    |  |  |
|                 | ☆3相出力のADC(12bit)入力サンプル                                 | Speed(Interrupt Priority())                                                                                                    |  |  |
|                 | ☆CW/CCW 制御サンプル                                         | ADC Driver(r_acc)                                                                                                    |  |  |
|                 |                                                        | Z <sup>t</sup> <sub>E</sub> (n im)                                                                                                    |  |  |
|                 |                                                        | 乙作[1][LCU)<br>7 扫[(Interror path Driverity 2)                                                                                                    |  |  |
|                 |                                                        | Z↑HUNTERTUPT Priority 3)                                                                                                    |  |  |
|                 |                                                        | KIUS(InreadX)/史用1列                                                                                                    |  |  |

2. サンプルのプロジェクト名

| 統合開発環境                    |
|---------------------------|
| IAR ewarm(Version 8.23.1) |
| SSP(Version1.5.3)         |

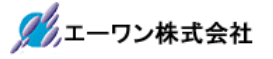

3. Tera Term Pro のインストール

「teraterm-4.80.exe」を検索してダウンロードする。
 ②PCにインストールし実行する
 ③シリアルポートの設定

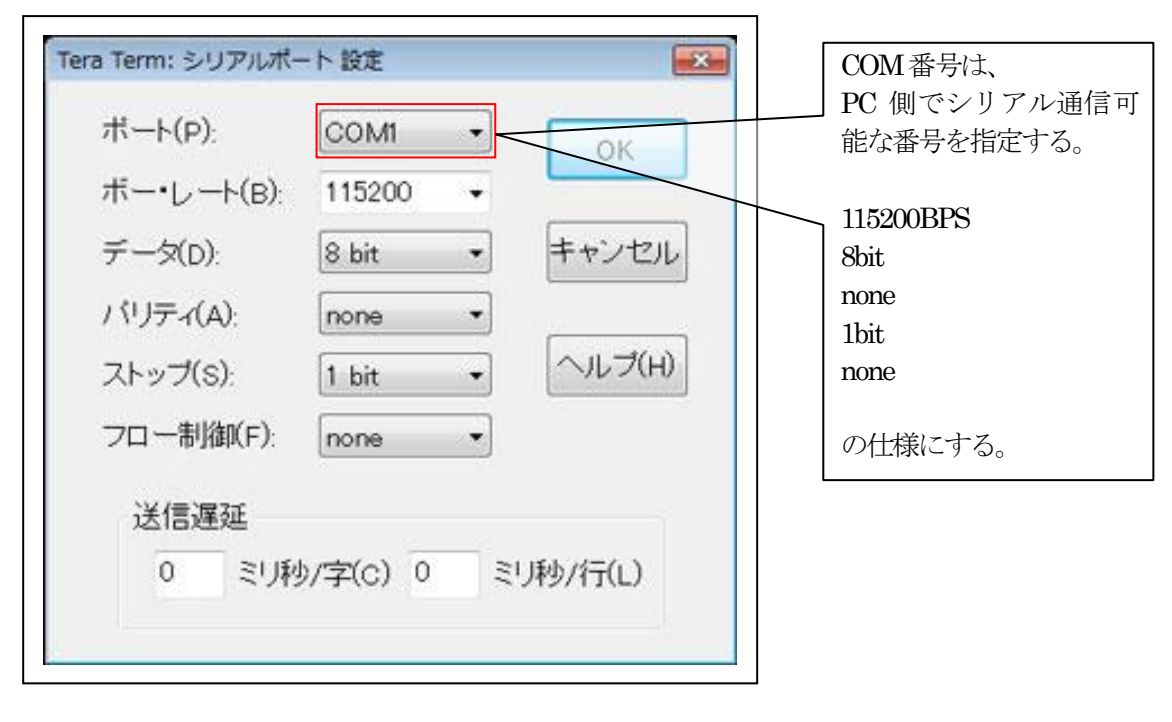

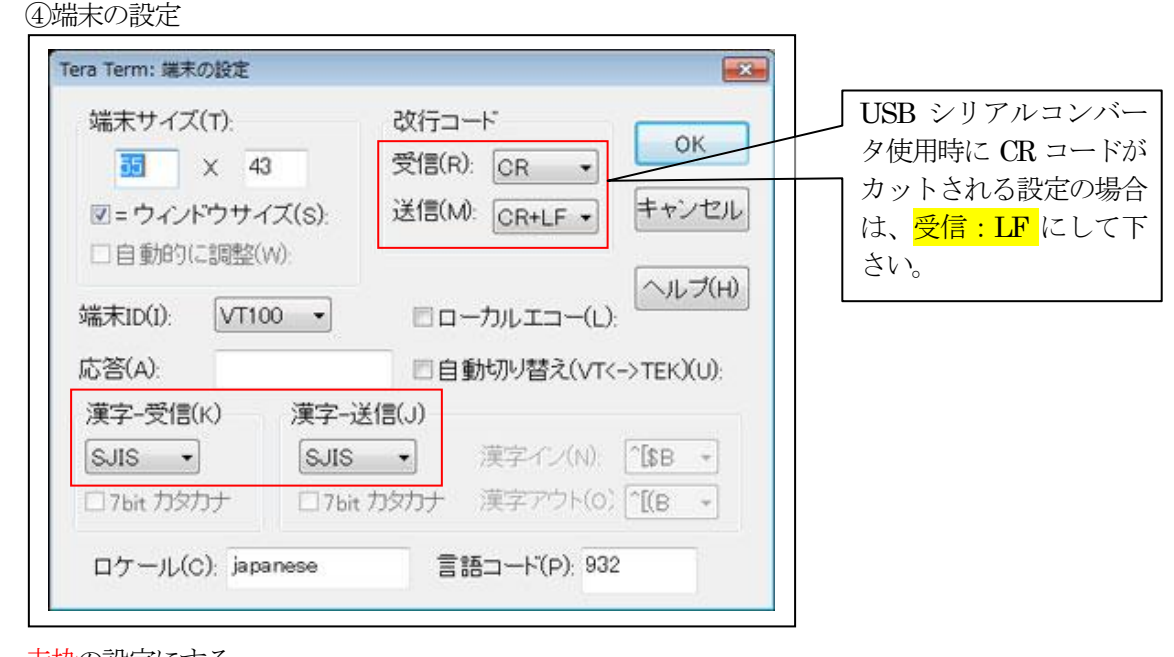

赤枠の設定にする。

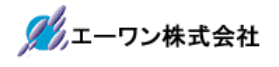

#### 4. 動作構成

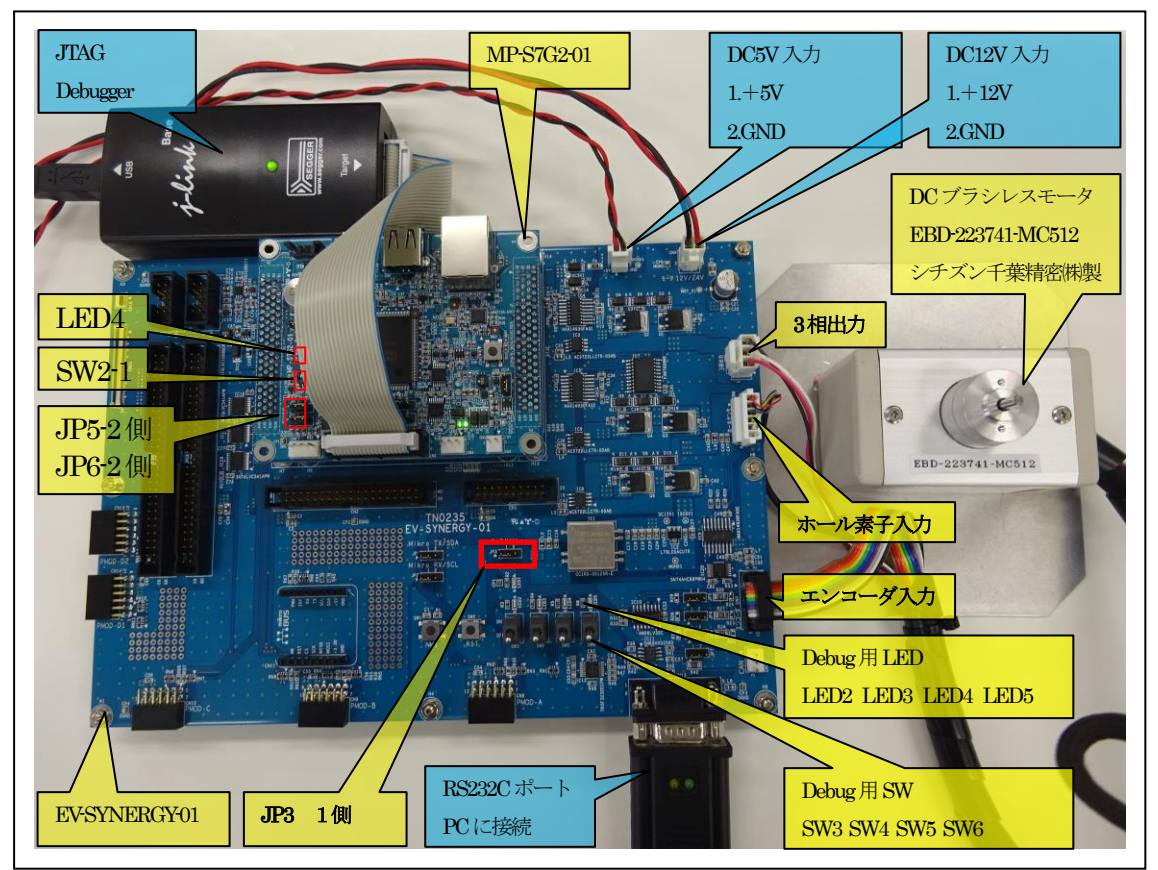

①PC機と接続する RS232C ケーブルは、市販「クロスケーブル」でも可能です。
 ②USB・シリアル変換ケーブルを使用される場合は、「StarTech.com 社 ICUSB232FIN」推奨
 ③自作する場合は、下記の配線になります。

| EV-RX/RZ-xx |       |       | PC-Windows |     |
|-------------|-------|-------|------------|-----|
| DSUB 9pin   |       |       | DSUB 9pin  |     |
| オス          |       |       | オス         |     |
| 1           | NC    |       | 1          | NC  |
| 2           | RXD • | <br>  | 2          | RXD |
| 3           | TXD   |       | 3          | TXD |
| 4           | NC    |       | 4          | DTR |
| 5           | GND   | <br>  | 5          | GND |
| 6           | NC    |       | 6          | DSR |
| 7           | RTS   | • • • | 7          | RTS |
| 8           | CTS   | ••    | 8          | CTS |
| 9           | NC    |       | 9          | NC  |

# 5. 「**S7G2\_ewarm\_BLDC**」サンプルの説明

| S7G2_ew   | S7G2_ewarm_BLDC¥BLDC_Drive_HAL |                         |                       |  |
|-----------|--------------------------------|-------------------------|-----------------------|--|
| Debug     | Exe                            | BLDC_Drive_HAL.out      | ELFファイル、JTAGで使用       |  |
|           |                                | BLDC_Drive_HAL.srec     | モトローラーHEX ファイル        |  |
|           | List                           | BLDC_Drive_HAL.map      | MAP ファイル、アドレス情報管理     |  |
|           | Obj                            | その他                     | 自動生成ファイル              |  |
| EV-SYNF   | RGY-S7G2                       | ev_bldc.c               | BLDC 関連処理モジュール        |  |
| (リンク      | 指定)                            | ev_bldc.h               | ev_bldc.c 用ヘッダーファイル   |  |
|           |                                | ev_enc.c                | エンコーダ関連処理モジュール        |  |
|           |                                | ev_enc.h                | ev_enc.c 用ヘッダーファイル    |  |
|           |                                | ev_led.c                | EV 基板上 LEDB 処理モジュール   |  |
|           |                                | ev_led.h                | ev_led.c用ヘッダーファイル     |  |
|           |                                | ev_sw.c                 | EV 基板上 SWB 処理モジュール    |  |
|           |                                | ev_sw.h                 | ev_sw.c 用ヘッダーファイル     |  |
| MP-S7G2   | :-01                           | dipsw.c                 | MP 基板上 DIP-SW 処理モジュール |  |
| (リンク      | 指定)                            | dipsw.h                 | dipsw.c 用ヘッダーファイル     |  |
|           |                                | led_blink.c             | LED処理モジュール            |  |
|           |                                | led_brink.h             | led_brink.c用ヘッダーファイル  |  |
|           |                                | sci2.c                  | シリアル通信処理モジュール         |  |
|           |                                | sci2.h                  | sci2.c 用ヘッダーファイル      |  |
|           |                                | stchar.h                | 文字系処理モジュール            |  |
|           |                                | stchar.h                | stcharc 用ヘッダーファイル-    |  |
| script    |                                | S7G2.ld                 | ロケーション定義ファイル          |  |
| src       |                                | hal_entry.c             | エントリーファイル             |  |
|           |                                | BLDC_hal.c              | サンプルファイル              |  |
|           |                                | pwm_comp.c              | PWM 出力サンプルファイル        |  |
| synerg    | y_gen                          | Generate を行うと作成されるファイル  |                       |  |
| synergy   |                                | Generate を行うと作成されるファイル  |                       |  |
| synergy_c | fg                             |                         |                       |  |
| Configura | tion.xml                       | プロジェクト Generation ファイル  |                       |  |
| PIN-EV-S  | SYNERGY-                       | PIN configuration 用ファイル |                       |  |
| S7G2.pin  | rtg                            |                         |                       |  |
| 7.014     |                                | 白動生代フェノン                |                       |  |
| ての他       |                                | 日則生成ノアイル                |                       |  |

5-1. 「BLDC\_Drive\_HAL」フォルダ構成とファイル名

5-2. 「BLDC\_Drive\_STD」フォルダ構成とファイル名

| S7G2_ewarm_BLDC¥BLDC_Drive_STD |           |                         |                           |  |
|--------------------------------|-----------|-------------------------|---------------------------|--|
| Debug                          | Exe       | BLDC_Drive_STD.out      | ELFファイル、JTAGで使用           |  |
|                                |           | BLDC_Drive_STD.srec     | モトローラーHEX ファイル            |  |
|                                | List      | BLDC_Drive_STD.map      | MAP ファイル、アドレス情報管理         |  |
|                                | Obj       | その他                     | 自動生成ファイル                  |  |
| EV-SYNI                        | ERGY-S7G2 | ev_bldc.c               | BLDC 関連処理モジュール            |  |
| (リンク                           | 指定)       | ev_bldc.h               | ev_bldc.c用ヘッダーファイル        |  |
|                                |           | ev_enc.c                | エンコーダ関連処理モジュール            |  |
|                                |           | ev_enc.h                | ev_enc.c 用ヘッダーファイル        |  |
|                                |           | ev_led.c                | EV 基板上 LEDB 処理モジュール       |  |
|                                |           | ev_led.h                | ev_led.c 用ヘッダーファイル        |  |
|                                |           | ev_sw.c                 | EV 基板上 SWB 処理モジュール        |  |
|                                |           | ev_sw.h                 | ev_sw.c 用ヘッダーファイル         |  |
| MP-S7G2                        | 2-01      | dipsw.c                 | MP 基板上 DIP-SW 処理モジュール     |  |
| (リンク                           | 指定)       | dipsw.h                 | dipsw.c 用ヘッダーファイル         |  |
|                                |           | led_blink.c             | LED処理モジュール                |  |
|                                |           | led_brink.h             | led_brink.c用ヘッダーファイル      |  |
|                                |           | sci2.c                  | シリアル通信処理モジュール             |  |
|                                |           | sci2.h                  | sci2.c 用ヘッダーファイル          |  |
|                                |           | stchar.h                | 文字系処理モジュール                |  |
|                                |           | stchar.h                | stcharc 用ヘッダーファイル-        |  |
| script                         |           | S7G2.ld                 | ロケーション定義ファイル              |  |
| src                            |           | blink_thread_entry.c    | led blink thread サンプルファイル |  |
|                                |           | bldc_thread_entry.c     | bldc thread サンプルファイル      |  |
|                                |           | pwm_comp.c              | PWM 出力サンプルファイル            |  |
| synerg                         | y_gen     | Generate を行うと作成されるファイル  |                           |  |
| synergy                        |           | Generate を行うと作成されるファイル  |                           |  |
| synergy_c                      | fg        |                         |                           |  |
| Configura                      | ation.xml | プロジェクト Generation ファイル  |                           |  |
| PIN-EV-S                       | SYNERGY-  | PIN configuration 用ファイル |                           |  |
| S7G2.pin                       | cfg       | 4                       |                           |  |
| 7 - 11                         |           |                         |                           |  |
| その他                            |           | 自動生成ファイル                |                           |  |

5-3. サンプルの動作説明

- MP 基板上の SW2-1[OFF]にすると、OPSCR.FB ビット=1によるソフトウェアによる位相 切り替え動作になる。(プログラム起動時のみ指定有効)
- ② MP 基板上の SW2-1[ON] にすると、OPSCR.FB ビット=0 による外部入力による位相切り替え動作になる。(プログラム起動時のみ指定有効)

CCW(逆回転)の場合は、EV 基板上の追加回路(ホール素子入力を反転)をアサート (P805[1])にする。CW(正回転)は、ネゲート(P805[0])にする

- ③ 手動による DC ブラシレスモータ回転操作
  ・ EV 基板上の SW3[ON]モータ回転開始、SW3[OFF]モータ回転停止
  ・ EV 基板上の SW4[ON]PWM デューティ比+1% (加算)(加速)
  ・ EV 基板上の SW5[ON]PWM デューティ比-1% (減算)(減速)
  ・ EV 基板上の SW6[ON]CCW(逆回転)、SW6[OFF]CW(正回転)
- ④ OPSCR.FB ビット=1によるソフトウェアによる位相切り替え動作は、PWM 周期 (50usec)を利用して位相出力する。
- ⑤ Z相の検出には、IRQ15を使用する。
- ⑥ インクリメンタルエンコーダ入力の位相計測は、Timer-ch13を利用する。
- ⑦ 回転速度(rpm)の算出には、Timer-ch12の1msec周期割り込みを利用する。
- ⑧ LEDによる処理巾計測
  ・EV 基板上の LED2 は、PWM 周期割り込みの処理巾(Low 期間)を計測
  ・EV 基板上の LED3 は、3相 AD 値入力の周期と処理巾(Low 期間)を計測

・[BLDC\_Drive\_STD]は、MP 基板上 LED 4 を、led blink thread で 200msec 毎に点滅する。

⑨ Term 画面の表示内容

| COM1:115200baud - Tera Term VT                |                                          |             |
|-----------------------------------------------|------------------------------------------|-------------|
| ファイル(F) 編集(E) 設定(S) コントロール(O) ウィンドウ(W) ヘルプ(H) |                                          |             |
| <pre></pre>                                   | -duty] SWB6[ON:CCW<br>5] V[2080] W[2149] | OFF:CW]     |
|                                               | J 12000 NE1103                           |             |
| 現在位置(パルス) Speed (rpm) Z相カウント PWM duty 比(%)    | 三相出力のAD値                                 | 回転方向        |
|                                               | U相[AD值]                                  | CCW[OFF]正回転 |
|                                               | V相[AD值]                                  | CCW[ON] 逆回転 |
|                                               | W相[AD值]                                  |             |

- 6. 「S7G2\_ewarm\_BLDC」をインポートする。
  - 6-1. ワークスペース名の指定

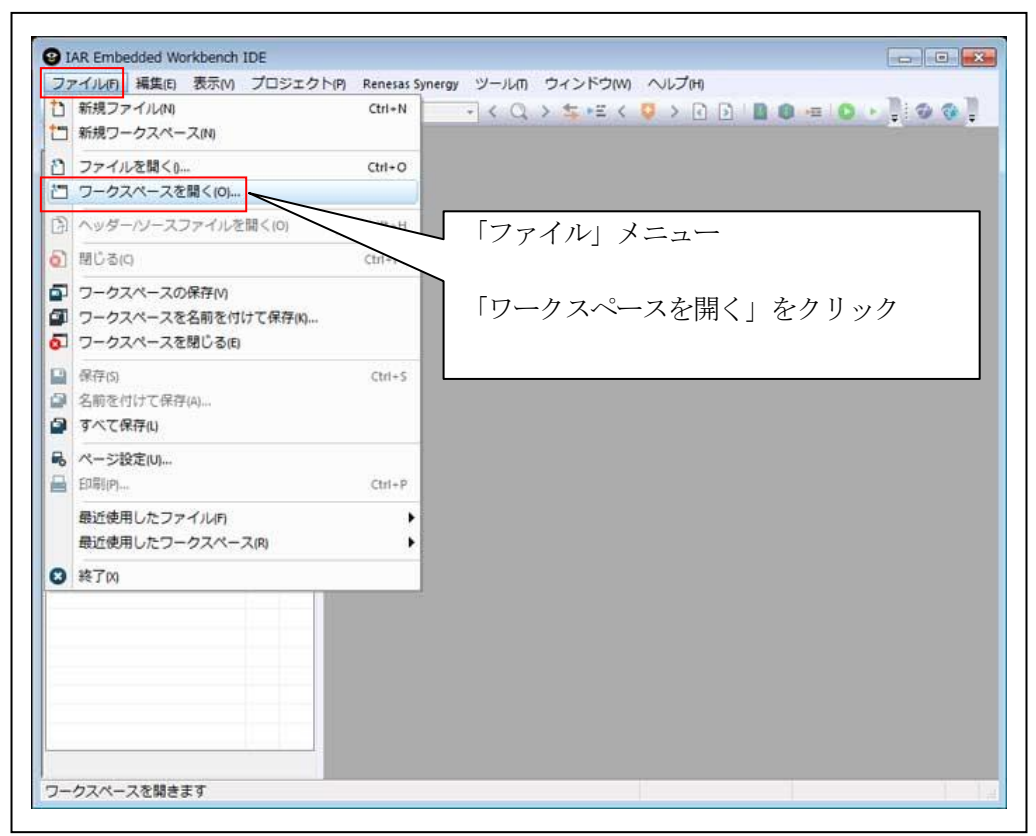

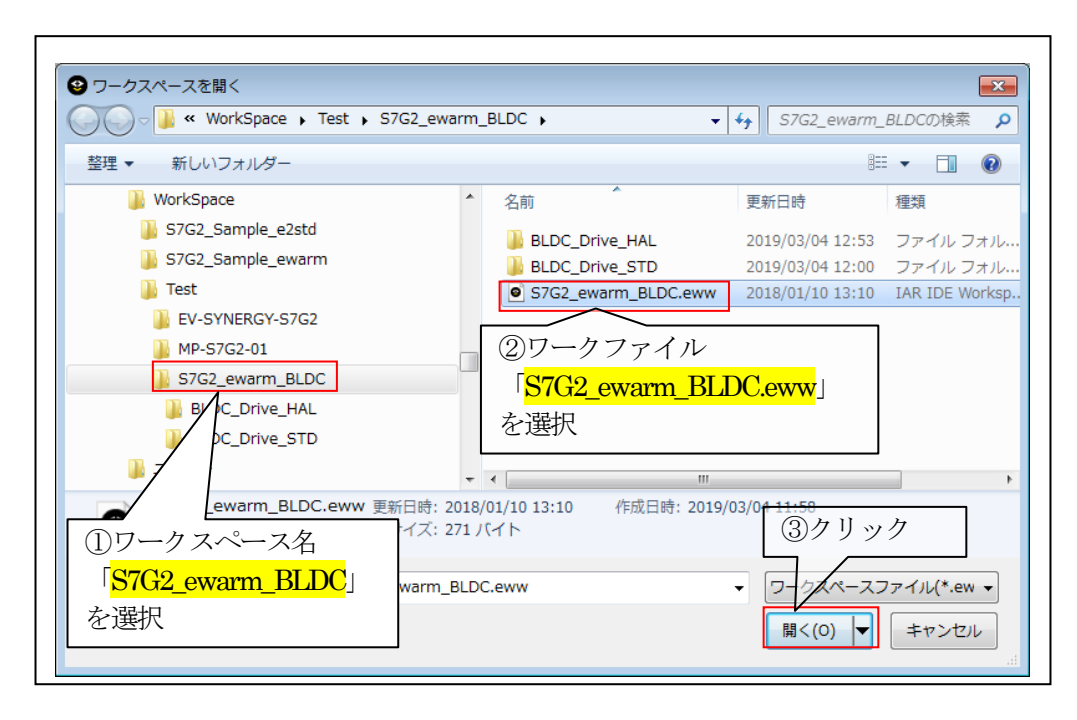

6-2. コンフィグレータの起動

☆詳細操作は「ewarm\_synergy\_Import.pdf」の2-3項を参照して下さい。

### 7. デバッグ操作

7-1. デバッグの設定 ☆詳細操作「J-Link版」は「ewarm\_synergy\_Import.pdf」の3-1項を参照して下さい。 ☆詳細操作「I-jet版」は「ewarm\_synergy\_Import.pdf」の3-2項を参照して下さい。

7-2. デバッグの開始

☆詳細操作は「ewarm\_synergy\_Import.pdf」の3-3項を参照して下さい。

### <BLDC\_Drive\_HAL 実行画面>

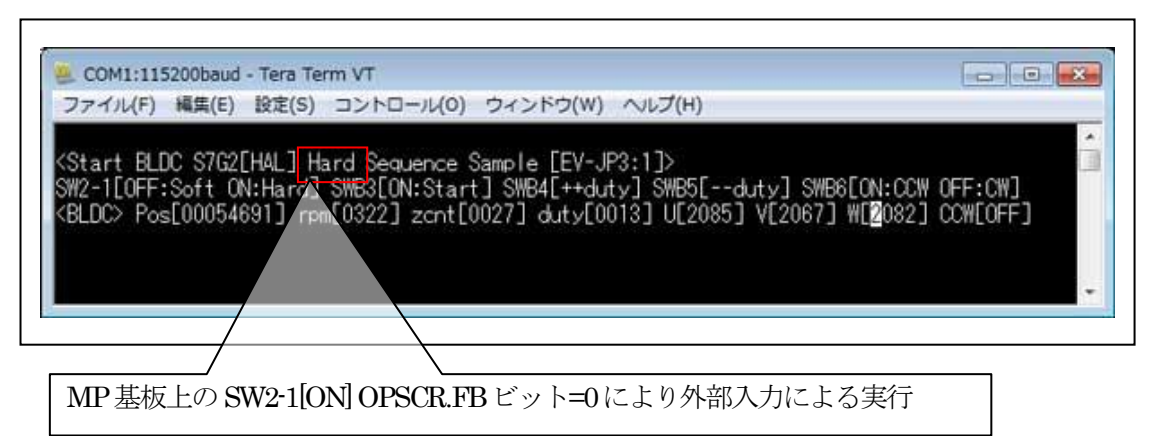

<BLDC\_Drive\_STD 実行画面>

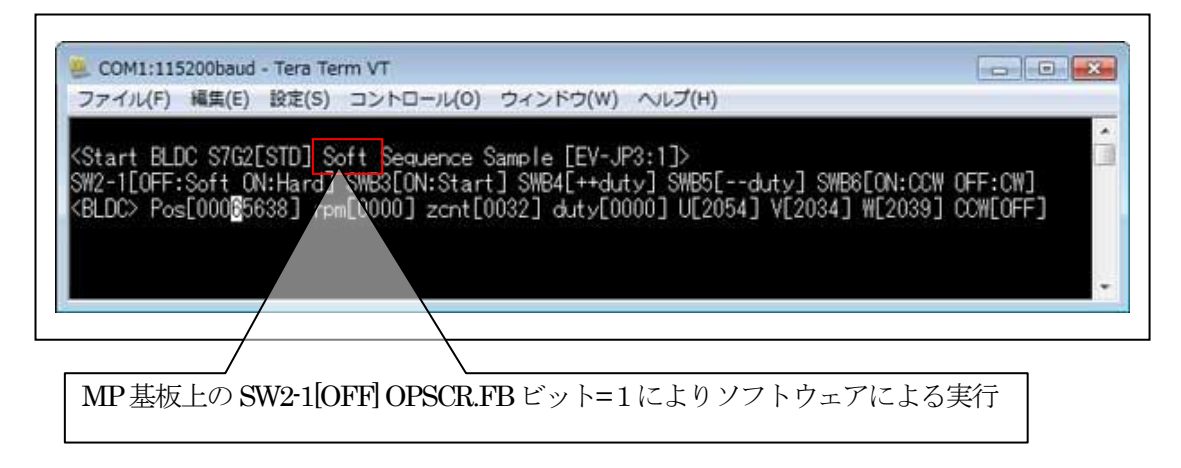

7-3. デバッグの終了 ☆詳細操作は「ewarm\_synergy\_Import.pdf」の3-4項を参照して下さい。

### 8. 注意事項

- ・本文書の著作権は、エーワン(株)が保有します。
- ・本文書を無断での転載は一切禁止します。
- ・本文書に記載されている内容についての質問やサポートはお受けすることが出来ません。
- ・本文章に関して、ルネサス エレクトロニクス社への問い合わせは御遠慮願います。
- ・本文書の内容に従い、使用した結果、損害が発生しても、弊社では一切の責任は負わないものとします。
- ・本文書の内容に関して、万全を期して作成しましたが、ご不審な点、誤りなどの点がありましたら弊社までご連絡くだされば幸いです。
- ・本文書の内容は、予告なしに変更されることがあります。

9. 商標

- ・EWARMは、IARシステムズ株式会社の登録商標、または商品名称です。
- ・Renesas Synergy<sup>™</sup>および S3A7/S5D9/S7G2 は、ルネサス エレクトロニクス株式会社の登録商 標、または商品名です。
- ・その他の会社名、製品名は、各社の登録商標または商標です。

10. 参考文献

- ・「S3A7 ユーザーズマニュアル ハードウェア編」 ルネサス エレクトロニクス株式会社
- ・「S7G2 ユーザーズマニュアル ハードウェア編」 ルネサス エレクトロニクス株式会社
- ・ルネサス エレクトロニクス株式会社提供のサンプル集
- ・「IDEプロジェクト管理およびビルドガイド」 IARシステムズ株式会社
- ・「SSP vx.x.x User's Manual」 ルネサス エレクトロニクス株式会社
  - ・「X-Ware Component Documents for Renesas Synergy™」ルネサス エレクトロニクス株式会社

・その他

 $\pm 486-0852$ 

愛知県春日井市下市場町 6-9-20 エーワン株式会社 https://www.robin-w.com

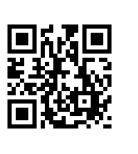